## 1. Ingresar en Buscardor : Download R y dar click a página www.r-project.org

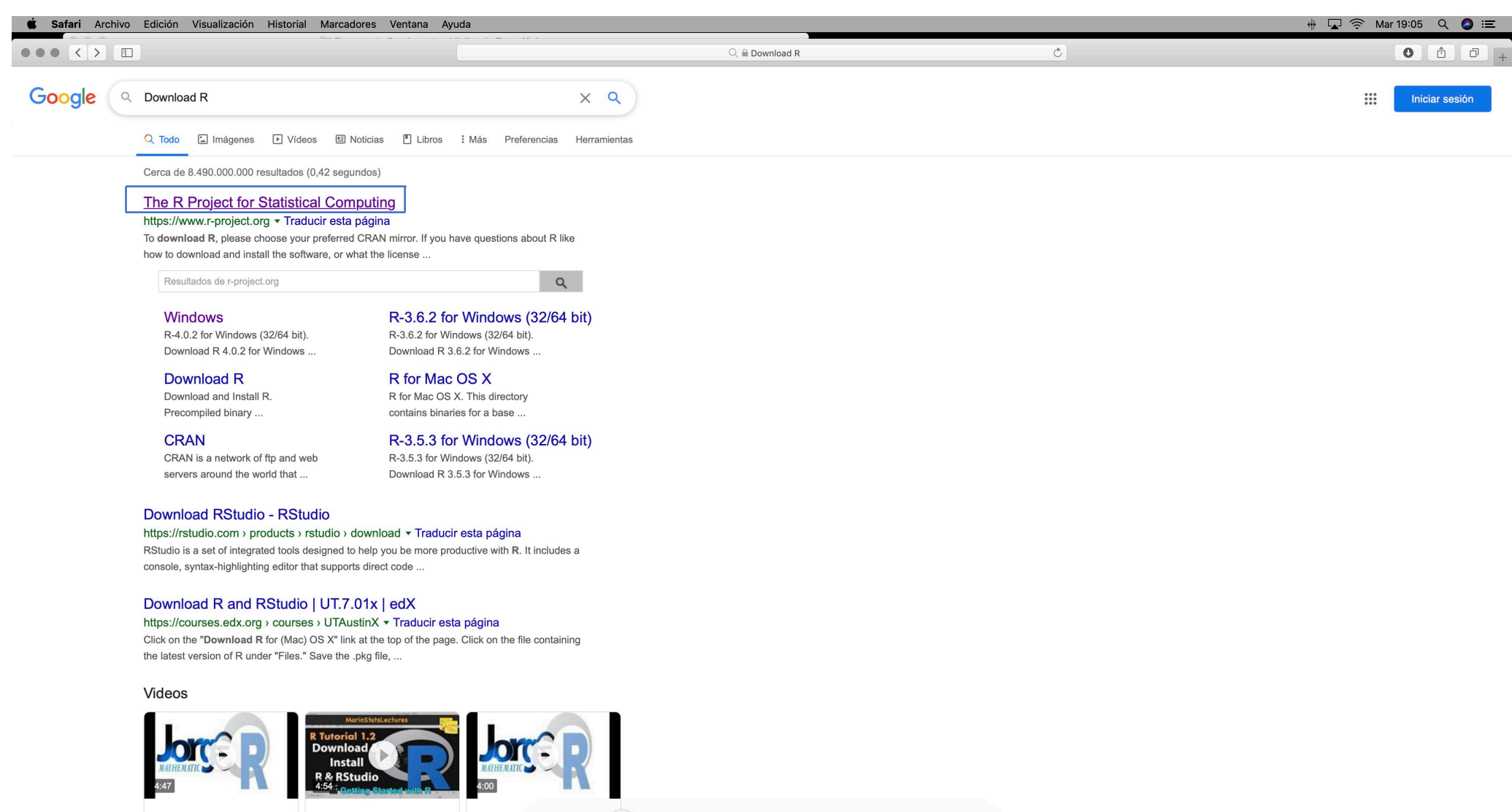

Como descargar R

Download and Install R HOW TO DOWNLOAD

🖳 🐼 🗞 🧭 🏟 🗖 🖬 🗛 Ps 📁 🗊 🤤 🏵 🜉 📰 🥛

## 2. Dar click CRAN debajo de Download y Seleccionar Chile

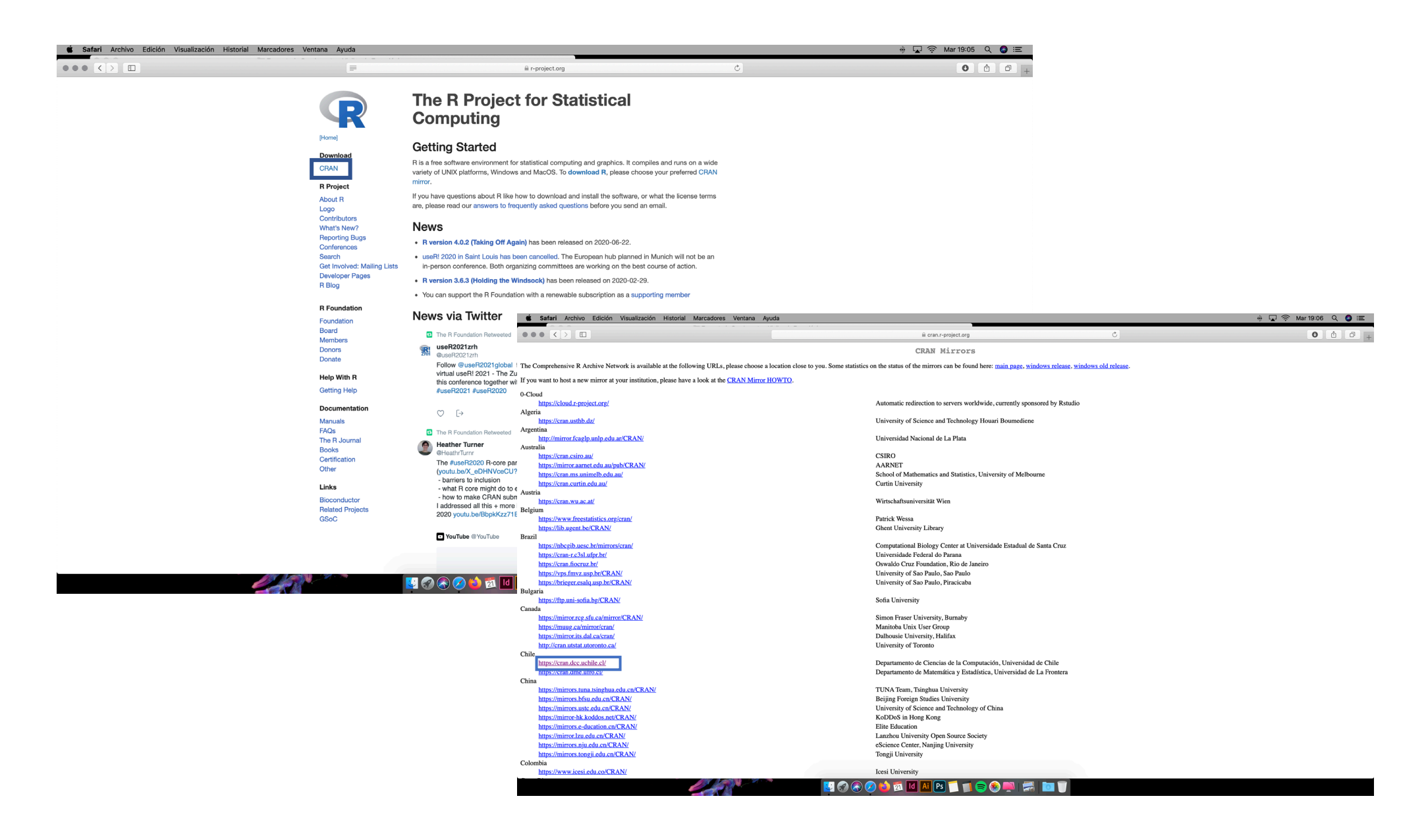

## 3. Seleccionar la opción Download forMac, después click a R 4.0.2 pkg y permitir

| Safari Archivo Edición Visualización Historial | Marcadores Ventana Ayuda           | 1                                                                                                    |                                                                                                    | 🖶 🔽 🎅 Mar 19:06                                                                                                    | २ 🔕 🔳                                                                                                    |                                                                                                    |                 |
|------------------------------------------------|------------------------------------|----------------------------------------------------------------------------------------------------|----------------------------------------------------------------------------------------------------|----------------------------------------------------------------------------------------------------|----------------------------------------------------------------------------------------------------|----------------------------------------------------------------------------------------------------|-----------------|
| ••• <>                                         |                                    | ≘ cran.dcc.t                                                                                                    | achile.cl C                                                                                                    | • 6                                                                                                    | b @ +                                                                                                    |                                                                                                    |                 |
|                                                |                                    | T                                                                                                    | he Comprehensive R Archive Network                                                                              |                                                                                                    |                                                                                                    |                                                                                                    |                 |
|                                                | Down                               | nload and Install R                                                                                                    |                                                                                                    |                                                                                                    |                                                                                                    |                                                                                                    |                 |
|                                                | Preco                              | mpiled binary distributions of the base system and contributed p                                                                                                    | ackages, Windows and Mac users most likely want one of these versions                                           | of R:                                                                                                    |                                                                                                    |                                                                                                    |                 |
|                                                |                                    | Download R for Linux                                                                                                    |                                                                                                    |                                                                                                    |                                                                                                    |                                                                                                    |                 |
| CRAN<br>Mirrors                                | :                                  | Download R for (Mac) OS X                                                                                                    |                                                                                                    |                                                                                                    |                                                                                                    |                                                                                                    |                 |
| What's new?<br>Task Views                      | R is p                             | part of n <b>é Safari</b> Archivo Edición Visualización Histor                                                                                                    | ial Marcadores Ventana Ayuda                                                                                    |                                                                                                    | ++ 🔽 🎅 Mar 19:06 🔍 🔕 ≔                                                                                                    |                                                                                                    |                 |
| Search                                         | Sour                               |                                                                                                    |                                                                                                    | iii cran.dcc.uchile.cl                                                                                                    | ¢ Ô Ô +                                                                                                    |                                                                                                    |                 |
| R Homepage                                     | Windeknow                          | what th                                                                                                    |                                                                                                    | R for Mac OS X                                                                                                    |                                                                                                    |                                                                                                    |                 |
| Ine K Journal                                  |                                    | The lat                                                                                                    | This directory contains binaries for a base distribution and packages to ru                                     | on Mac OS X (release 10.6 and above). Mac OS 8.6 to 9.2 (and Mac OS                                                                                                    | X 10.1) are no longer supported but you can find the last supported release of R for these systems                                                                               |                                                                                                    |                 |
| R Sources                                      |                                    | Source                                                                                                    | (which is R 1.7.1) here. Releases for old Mac OS X systems (through Ma                                          | OS X 10.5) and PowerPC Macs can be found in the old directory.                                                                                                    |                                                                                                    |                                                                                                    |                 |
| Packages                                       | •                                  | Daily s                                                                                                    | Package binaries for P various older than 3.2.0 are only available from the                                     | a CPAN archive so users of such versions should adjust the CPAN mirro                                                                                                    | s, prease use the normal precations with downloaded executations.                                                                                                    |                                                                                                    |                 |
| Documentation                                  | •                                  | Source Mirrors                                                                                                    | Package dinanes for K versions order man 5.2.0 are only available from u                                        | P 4.0.2 "Taking Off Brain" released on                                                                                                    | 2020/06/22                                                                                                    |                                                                                                    |                 |
| Manuals<br>FAOs                                | •                                  | Contril Task Views                                                                                                    | Please check the MD5 checksum of the downloaded image to ensure that                                            | t has not been tampered with or corrupted during the mirroring process.                                                                                                    | For example type                                                                                                    |                                                                                                    |                 |
| Contributed                                    | Ques                               | stions                                                                                                    | md5 R-4.0.2.pkg<br>in the Terminal application to print the MD5 checksum for the R-4.0.2.pkg                    | gimage. On Mac OS X 10.7 and later you can also validate the signature                                                                                                    | using                                                                                                    |                                                                                                    |                 |
|                                                | •                                  | If you R Homepage                                                                                                    | pkgutilcheck-signature R-4.0.2.pkg                                                                              |                                                                                                    | -                                                                                                    |                                                                                                    |                 |
|                                                | L                                  | Saftware                                                                                                    |                                                                                                    | Latest release:                                                                                                    |                                                                                                    |                                                                                                    |                 |
|                                                | R is 'GNUS', a freely available    | R Sources                                                                                                    | R-4.0.2.pkg (notarized and signed) R-4.0<br>SHA1-base: 76e180407cc6475eesee4096a126er9e838636<br>(cn.840R) Macc | 2 binary for macOS 10.13 (High Sierra) and higher, signed and notarized<br>Tcl/Tk 8.6.6 X11 libraries and Texinfo 6.7. The latter two components a                                                                                     | d package. Contains R 4.0.0 framework, R app GUI 1.72 in 64-bit for Intel<br>coptional and can be ommitted when choosing "custom install", they are only                         |                                                                                                    |                 |
|                                                | clustering, etc. Please consult th | te <u>R pro</u> Packages                                                                                                    | (cu. stab) need                                                                                                 | d if you want to use the toltk R package or build package documentatio                                                                                                    | n from sources.                                                                                                    |                                                                                                    |                 |
|                                                | CRAN is a network of ftp and w     | Documentation                                                                                                    | Safari Archivo Edición Visualizad                                                                               | the use of X11 (including teltk) requires XQuartz to be installed since I<br>S to a name major particle teltk) requires XQuartz to be installed since I<br>is to a name major particle teltk) requires XQuartz to be installed since I | it is no longer part of OS A. Always re-install AQuartz when upgrading your                                                                                                    | * 🗔 😤 M                                                                                                    | tar 19:07 Q 🙆 😑 |
|                                                |                                    | Manuals<br>FAOs                                                                                                    |                                                                                                    | and the contract of the second                                                                                                    | A cran des usbils d                                                                                                    | ¢                                                                                                    | + 6 8           |
|                                                | CRAN submission will be offlir     | ne from Contributed                                                                                                    |                                                                                                    |                                                                                                    | Latest release:                                                                                                    |                                                                                                    |                 |
|                                                | To "submit" a package to CRA       | N, checl                                                                                                    | NEWS (for Mac GUI)                                                                                              | R-4.0.2.pkg (notarized and signed)                                                                                                    | <b>R 4.0.2</b> binary for macOS 10.13 (High Sierra) and higher, signed and notarized packa                                                                                       | ge. Contains R 4.0.0 framework, R.app GUI 1.72 in 64-bit for Intel                                                                               |                 |
|                                                | If this fails, upload to ftp://CRA | N.R-pr                                                                                                    | Mac-GUI-1.72.tar.gz<br>SIIA1-bade 27d145e556147a2bd2                                                            | (ca. 84MB)                                                                                                    | needed if you want to use the teltk R package or build package documentation from                                                                                                | sources.                                                                                                    |                 |
|                                                | Note that we generally do not a    | ccept su                                                                                                    | Note: Previous R versi                                                                                          |                                                                                                    | Note: the use of X11 (including teltk) requires XQuartz to be installed since it is no macOS to a new major version                                                              | onger part of OS X. Always re-install XQuartz when upgrading your                                                                                |                 |
|                                                | For queries about this web site,   | please                                                                                                    | CRAN                                                                                                    |                                                                                                    | Important: this release uses Xcode 10.1 and GNU Fortran 8.2. If you wish to compile                                                                                              | e R nackages from sources, you will need to download and GNU                                                                                     |                 |
|                                                |                                    |                                                                                                    | R-3.6.3.nn.pkg (signer                                                                                          |                                                                                                    | Fortran 8.2 - see the tools directory.                                                                                                    | ······································                                                                                                    |                 |
|                                                |                                    |                                                                                                    | SHA1-hade c462c911965517180 Search<br>(ca. 77MB) Search                                                         | NEWS (for Mac GUI)                                                                                                    | News features and changes in the R.app Mac GUI                                                                                                    |                                                                                                    |                 |
|                                                |                                    |                                                                                                    | R-3.3.3.pkg<br>MD5-au8: 193640000366666197<br>R Homensage                                                       | Mac-GUI-1.72.tar.gz                                                                                                    | Sources for the R app GUI 1.72 for Mac OS X. This file is only needed if you want to                                                                                             | join the development of the GUI, it is not intended for regular users.                                                                           |                 |
|                                                |                                    |                                                                                                    | (ca. 71MB)                                                                                                    | SHA1-hash: 276145e55d147a2bd27ba791840a4891cdfe1713                                                                                                    | Read the INSTALL file for further instructions.                                                                                                    |                                                                                                    |                 |
|                                                | 1000                               |                                                                                                    | Software<br>R Sources                                                                                           | Note: Previous R versions for El Capitan can be for                                                                                                    | ind in the <u>el-capitan/base</u> directory.                                                                                                    |                                                                                                    |                 |
|                                                |                                    |                                                                                                    | R Binaries<br>Packages                                                                                          |                                                                                                    | Binaries for legacy OS X systems:                                                                                                    |                                                                                                    |                 |
|                                                |                                    |                                                                                                    | R-3.2.1-snowleopard.; Other<br>MD5-sait: SW64013140467500                                                       | K-5:0.5:nn.pKg (Signed)<br>SitA1-hash: c46259619965d7738056869aa25a912363557c4<br>(cm: 77MB)                                                                                                    | <b>R 3.6.3</b> binary for US X 10.11 (El Capitan) and higher, signed package. Contains R 3. X11 libraries and Texinfo 5.2. The latter two components are optional and can be omr | 5.3 framework, R.app GUI 1.70 in 64-bit for Intel Macs, Icl/1K 8.6.6<br>nitted when choosing "custom install", they are only needed if you want. |                 |
|                                                |                                    |                                                                                                    | SHA1-back befef14b12bsc22a324<br>(ca. 68MB) Manuals                                                             | R-3.3.3.pkg                                                                                                    | to use the teltk R package or build package documentation from sources.<br>signed package. Contains                                                                              | R 3.3.3 framework, R.app GUI 1.69 in 64-bit for Intel Macs, Tcl/Tk                                                                               |                 |
|                                                |                                    |                                                                                                    | EAQs                                                                                                    | MD5-hash: 893ba0100005c666c19986c480011hf<br>SHA1-hash: 5cc71b000b1580595535c08c45972d51cc3d027<br>(cm-71MD)                                                                                                    | ¿Quieres permitir descargas de "cran.dcc.uchile.cl"? ants are optional and can b tation from sources.                                                                            | a ommitted when choosing "custom install", it is only needed if you                                                                              |                 |
|                                                |                                    |                                                                                                    | The new R ann Cocoa                                                                                             |                                                                                                    | el panel de preferencias "Sitios web". be installed since it is no                                                                                                    | longer part of OS X. Always re-install XQuartz when upgrading your                                                                               |                 |
|                                                |                                    |                                                                                                    |                                                                                                    |                                                                                                    | Canadar Barnitir                                                                                                    |                                                                                                    |                 |
|                                                |                                    |                                                                                                    | le se se se se se se se se se se se se se                                                                       | R-3.2.1-snowleopard.pkg                                                                                                    | R 3.2.1 legacy binary for Mac OS X 10.6 (Snow Leopard) - 10.8 (Mountain Lion), sig                                                                                               | gned package. Contains R 3.2.1 framework, R.app GUI 1.66 in 64-bit                                                                               |                 |
|                                                |                                    |                                                                                                    |                                                                                                    | MD5-hash: 586/940131442/cb75890ccfb/146465<br>SHA1-hash: befe91db12buc22a3240bcb51c7rfs9063ece040<br>(co. 65MAD)                                                                                                    | for Intel Macs.<br>This package contains the R framework, 64-bit GUI (R.app), Tcl/Tk 8.6.0 X11 librarie                                                                          | es and Texinfop 5.2. GNU Fortran is NOT included (needed if you want                                                                             |                 |
|                                                |                                    |                                                                                                    |                                                                                                    | (ca. comb)                                                                                                    | to compile packages from sources that contain FORTRAN code) please see the tools on<br>NOTE: the binary support for OS X before Mavericks is being phased out, we do not         | irrectory.<br>expect further releases!                                                                                                    |                 |
|                                                |                                    |                                                                                                    |                                                                                                    |                                                                                                    |                                                                                                    |                                                                                                    |                 |
|                                                |                                    |                                                                                                    |                                                                                                    | The new R.app Cocoa GUI has been written by Sim                                                                                                    | on Urbanek and Stefano Iacus with contributions from many developers and translators world-wide, se                                                                              | e "About R" in the GUI.                                                                                                    |                 |
|                                                |                                    |                                                                                                    |                                                                                                    |                                                                                                    | Subdirectories:                                                                                                    |                                                                                                    |                 |
|                                                |                                    |                                                                                                    |                                                                                                    | tools                                                                                                    | Additional tools necessary for building R for Mac OS X:<br>Universal GNU Fortran compiler for Mac OS X (see <u>R for Mac tools page</u> for details)                             |                                                                                                    |                 |
|                                                |                                    |                                                                                                    |                                                                                                    | base                                                                                                    | Binaries of R builds for macOS 10.13 or higher (High Sierra)<br>Binaries of nackage builds for macOS 10.13 or higher (High Sierra)                                               |                                                                                                    |                 |
|                                                |                                    |                                                                                                    |                                                                                                    | el-capitan                                                                                                    | Binaries of package builds for OS X 10.11 or higher (El Capitan build)                                                                                                    |                                                                                                    |                 |
|                                                |                                    |                                                                                                    |                                                                                                    | old                                                                                                    | Binaries of package builds for Mac OS X 10.9 or higher (Mavericks build)<br>Previously released R versions for Mac OS X                                                          |                                                                                                    |                 |
|                                                |                                    |                                                                                                    |                                                                                                    | You may also want to read the R EAO and P for Ma                                                                                                    | c OS X FAO. For discussion of Macarelated tonics and reporting Macaspecific burst planes use the P. S                                                                            | NG-Max mailing list                                                                                                    |                 |
|                                                |                                    | the may and when we have a many time of each and the second and the second on the second on the seco |                                                                                                    |                                                                                                    |                                                                                                    |                                                                                                    |                 |
|                                                |                                    |                                                                                                    |                                                                                                    | Package maintainers should visit CRAN check sum                                                                                                    | Package maintainers should visit CRAN check summary parts to get whether their tackage is commarble with the current build of R for Mac OS X.                                    |                                                                                                    |                 |
|                                                |                                    |                                                                                                    |                                                                                                    | Discussion for description of the                                                                                                    |                                                                                                    |                                                                                                    |                 |
|                                                |                                    |                                                                                                    |                                                                                                    |                                                                                                    | 🐼 🗞 🧭 ڬ 🔟 📶 🐴 PS 📜 🛒 😂 👾 🛒 🛃 🔯 🥤                                                                                                    |                                                                                                    |                 |
|                                                |                                    |                                                                                                    |                                                                                                    |                                                                                                    |                                                                                                    |                                                                                                    |                 |

## 4. Esperar descarga, al finalizar dar doble click, continuar y continuar

CRAN

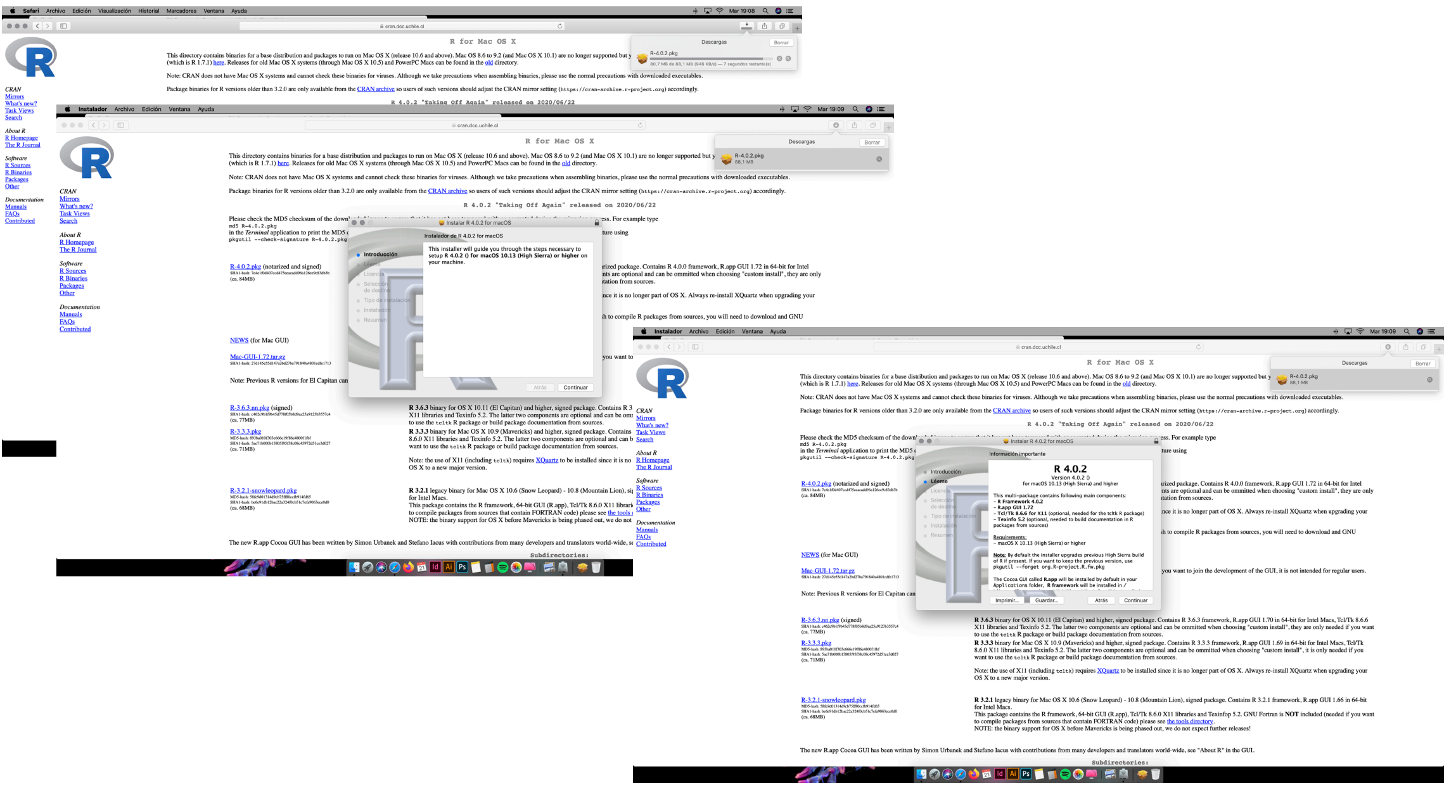

5. Seleccionar continuar hasta que instalación se completo correctamente (seguir guía de instalación hasta llegar a Resumen) y verificar en Aplicaciones

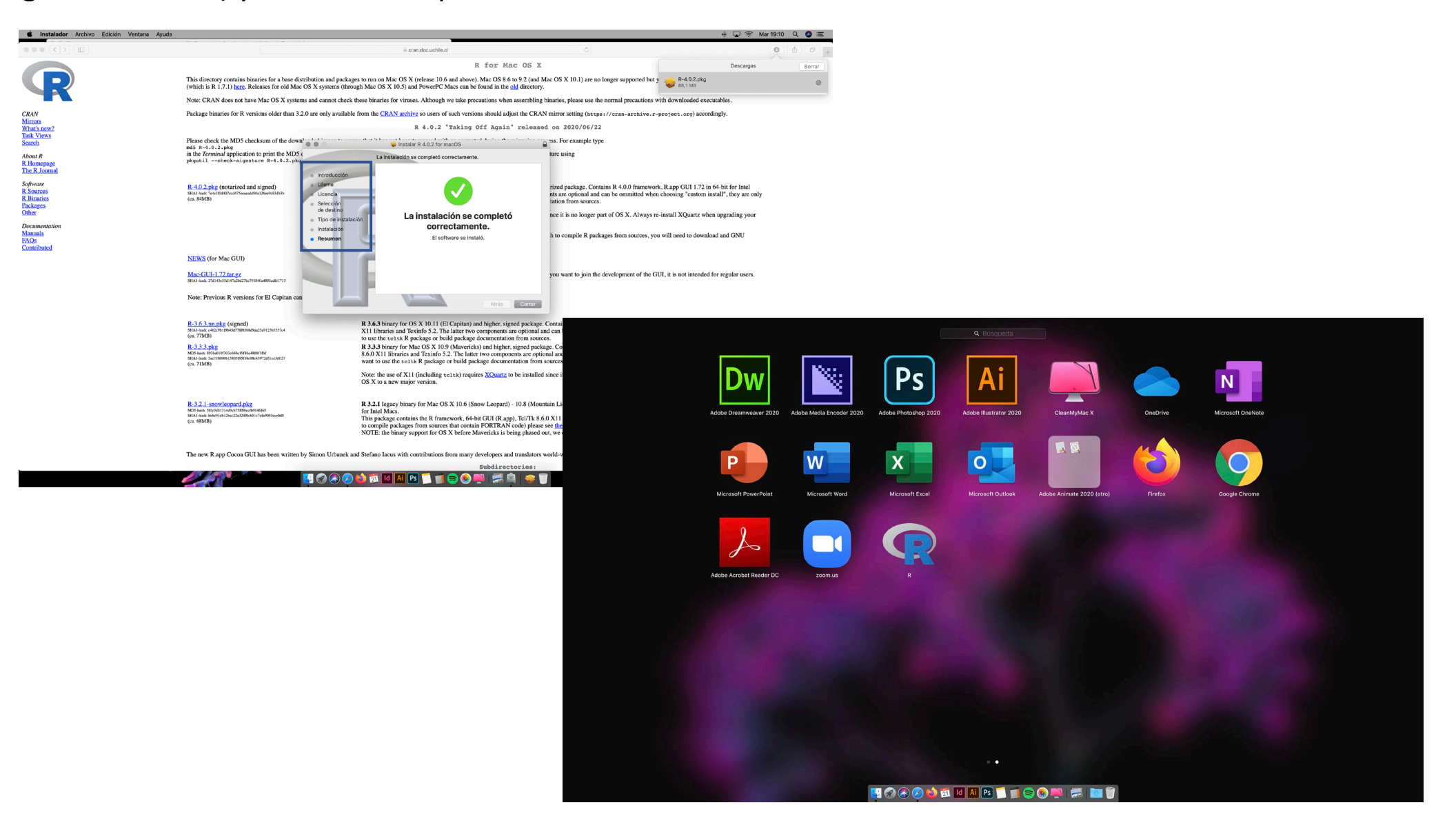

6. En buscardor escribir Download Rstudio, Seleccionar Rstudio Desktop y Descargar archivo dmg.

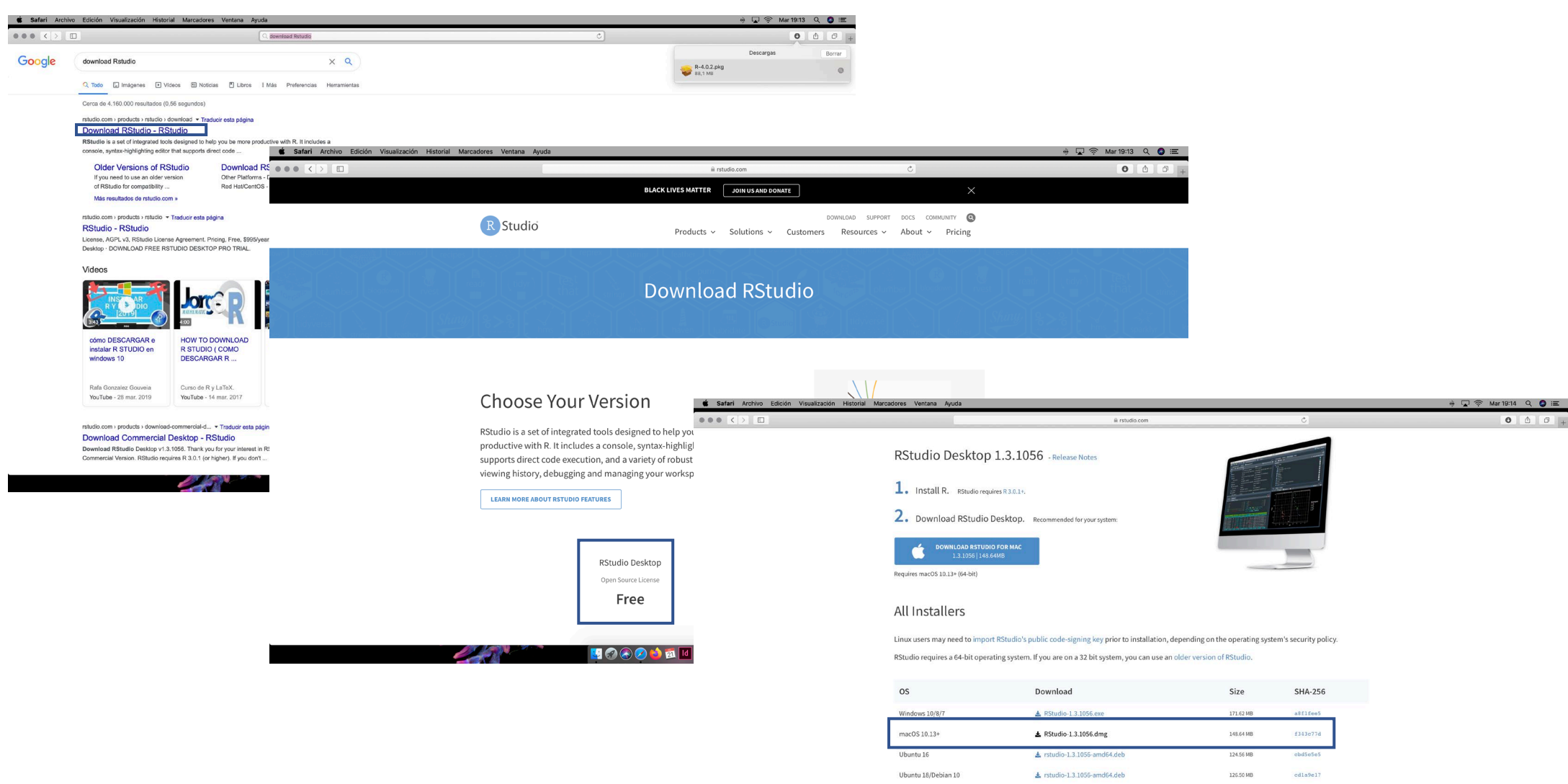

| Fedora 19/Red Hat 7 | 🛓 rstudio-1.3.1056-x86_64.rpm | 146.86 MB | 0b157 |
|---------------------|-------------------------------|-----------|-------|
| Fedora 28/Red Hat 8 | Ł rstudio-1.3.1056-x86_64.rpm | 150.95 MB | bc4b3 |
| Debian 9            | 🛓 rstudio-1.3.1056-amd64.deb  | 126.65 MB | 3fb31 |
| SLES/OpenSUSE 12    | ★ rstudio-1.3.1056-x86_64.rpm | 119.17 MB | 1be35 |

🛂 🝘 🙈 💋 🍪 📆 ld Ai Ps 🐔 📹 😂 🏵 🛚

7. Doble click a paquete dmg, continuar y aceptar.

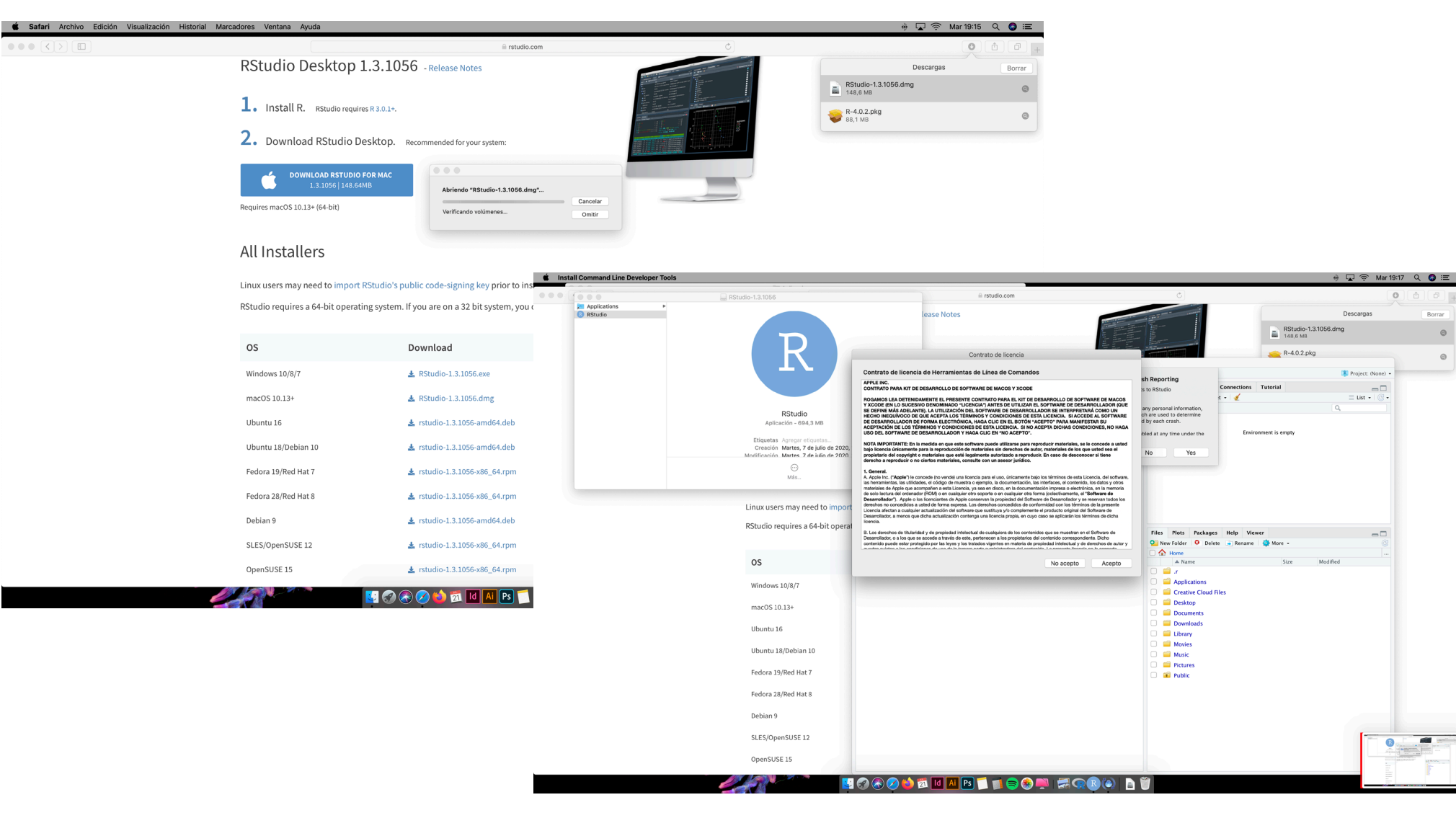